# **SolrCloud with Jboss**

- Introduction
- SolrCloud
- Getting Started
- Simple two shard cluster
- Installing and configuring Jboss
- Preparing Solr
- Installing and starting Zookeeper
- Upload the Solr configuration to the Zookeeper
- Modifying the solr.xml file
  - Pre 4.3.1
    - Solr 4.4 and above
- Starting JBoss
   Collection man
  - Collection management using the Solr Collection Managment API
    - Creating a new collection
    - Splitting a shard in two
    - Deleting documents from a Solr Collection
- Zookeeper management
  - Removing the clusterstate

#### Introduction

In this section we will setup a SolrCloud using Jboss

## SolrCloud

SolrCloud is the name of a set of new distributed capabilities in Solr. Passing parameters to enable these capabilities will enable you to set up a highly available, fault tolerant cluster of Solr servers. Use SolrCloud when you want high scale, fault tolerant, distributed indexing and search capabilities.

# **Getting Started**

Download Solr 4-Beta or greater: http://lucene.apache.org/solr/downloads.html

If you haven't yet, go through the simple Solr Tutorial to familiarize yourself with Solr. Note: reset all configuration and remove documents from the tutorial before going through the cloud features. Copying the example directories with pre-existing Solr indexes will cause document counts to be off.

Download Jboss 7.x AS from http://www.jboss.org/jbossas/

Download Appache Zookeeper from http://zookeeper.apache.org/

# Simple two shard cluster

#### http://people.apache.org/~markrmiller/2shard2server.jpg

In this example we will setup a 2 shard cluster using two running instances of Jboss. Both of the Jboss instances will be running on the same server and IP, but will be serving on different ports.

# Installing and configuring Jboss

Unjar the downloaded Jboss jar files in two different directories. For this example, we will use /opt/jboss\_1 and /opt/jboss\_2

Default Jboss will serve the application on port 8080. We will keep that for jboss\_1. For jboss\_2 we will add a offset of the 100 in the socket definition for port, so that it starts on port 8180. Modify socket-binding-group section in the /opt/jboss\_2/standalone/configuration/standalone-full.xml as follows. (Notice the port-offset:100)

```
<socket-binding-group name="standard-sockets" default-interface="public" port-offset="${jboss.socket.</pre>
binding.port-offset:100}">
        <socket-binding name="management-native" interface="management" port="${jboss.management.native.port:</pre>
9999}"/>
        <socket-binding name="management-http" interface="management" port="${jboss.management.http.port:9990}"</pre>
/>
        <socket-binding name="management-https" interface="management" port="${jboss.management.https.port:</pre>
9443}"/>
        <socket-binding name="ajp" port="8009"/>
        <socket-binding name="http" port="8080"/>
        <socket-binding name="https" port="8443"/>
        <socket-binding name="jacorb" interface="unsecure" port="3528"/>
        <socket-binding name="jacorb-ssl" interface="unsecure" port="3529"/>
        <socket-binding name="messaging" port="5445"/>
        <socket-binding name="messaging-throughput" port="5455"/>
        <socket-binding name="osgi-http" interface="management" port="8090"/>
        <socket-binding name="remoting" port="4447"/>
        <socket-binding name="txn-recovery-environment" port="4712"/>
        <socket-binding name="txn-status-manager" port="4713"/>
        <outbound-socket-binding name="mail-smtp">
            <remote-destination host="localhost" port="25"/>
        </outbound-socket-binding>
    </socket-binding-group>
```

# **Preparing Solr**

For this example we will instantiate two instances of Solr, and place them in /opt/solr1 and /opt/solr2

Next copy the example/solr directory from the downloaded Solr tar file to the /opt/solr1 and /opt/solr2

```
cp example/solr /opt/solr1
cp example/solr /opt/solr2
```

Next modify the schema.xml in the /opt/solr1/collection1/conf/schema.xml and /opt/solr2/collection1/conf/schema.xml as needed

# Installing and starting Zookeeper

Untar the Apache Zookeeper to a directory. For this example we will use /opt/zookeeper

Create a data for Zookeeper. For this example we will use /opt/zookeeper\_data

copy the /opt/zookeeper/conf/zoo\_sample.cfg to /opt/zookeeper/conf/zoo.cfg

```
cp /opt/zookeeper/conf/zoo_sample.cfg to /opt/zookeeper/conf/zoo.cfg
```

edit the /opt/zookeeper/conf/zoo.cfg file to modify the Zookeeper dataDir

```
# The number of milliseconds of each tick
tickTime=2000
# The number of ticks that the initial
# synchronization phase can take
initLimit=10
# The number of ticks that can pass between
# sending a request and getting an acknowledgement
syncLimit=5
# the directory where the snapshot is stored.
# do not use /tmp for storage, /tmp here is just
# example sakes.
dataDir=/opt/zookeeper_data
# the port at which the clients will connect
clientPort=2181
±
# Be sure to read the maintenance section of the
# administrator guide before turning on autopurge.
#
# http://zookeeper.apache.org/doc/current/zookeeperAdmin.html#sc_maintenance
#
# The number of snapshots to retain in dataDir
#autopurge.snapRetainCount=3
# Purge task interval in hours
# Set to "0" to disable auto purge feature
#autopurge.purgeInterval=1
```

#### Start Zookeeper by using the zkServer.sh

```
/opt/zookeeper/bin/zkServer.sh start
```

This will start Zookeeper on port 2181

#### Upload the Solr configuration to the Zookeeper

Use the zkCli.sh bundled with Solr distribution for this. It is available in example/cloud-scripts/ as of Solr 4.3.1

Upload config to zookeeper using solr zookeeper cli

```
cloud-scripts/zkcli.sh -cmd upconfig -zkhost 127.0.0.1:2181 -confdir /opt/solr1/collection1/conf/ -confname
myconf
```

Link uploaded config with target collection. For this example, we will use collection1 as the collection name

```
cloud-scripts/zkcli.sh -cmd linkconfig -zkhost 127.0.0.1:2181 -collection collection1 -confname myconf - solrhome solr
```

# Modifying the solr.xml file

#### Pre 4.3.1

Next modify the /opt/solr1/solr.xml and /opt/solr2/solr.xml files to add definitions for the Zookeeper and the Shards

/opt/solr1/solr.xml should look as follows (notice the zkHost and shard values):

```
<?xml version="1.0" encoding="UTF-8" ?>
<solr persistent="true" zkHost="127.0.0.1:2181">
    <cores defaultCoreName="collection1" host="${host:}" adminPath="/admin/cores"
zkClientTimeout="${zkClientTimeout:15000}" hostPort="8180" hostContext="${hostContext:solr}">
        <core loadOnStartup="true" shard="shard1" instanceDir="collection1/" transient="false" name="collection1"
collection="collection1"/>
        </cores>
<//solr>
```

/opt/solr2/solr.xml should look as follows (notice the zkHost and shard values):

```
<?xml version="1.0" encoding="UTF-8" ?>
<solr persistent="true" zkHost="127.0.0.1:2181">
        <cores defaultCoreName="collection1" host="${host:}" adminPath="/admin/cores"
zkClientTimeout="${zkClientTimeout:15000}" hostPort="8180" hostContext="${hostContext:solr}">
        <core loadOnStartup="true" shard="shard2" instanceDir="collection1/" transient="false" name="collection1"
collection="collection1"/>
        </cores>
<//solr>
```

#### Solr 4.4 and above

Note zkHost attribute:

```
<solr>
<solrcloud>
<str name="host">${host:}</str>
<int name="hostPort">8180</int>
<str name="hostContext">${hostContext:solr}</str>
<int name="hostContext">${hostContext:solr}</str>
<int name="zkClientTimeout">${zkClientTimeout:15000}</int>
<bool name="genericCoreNodeNames">${genericCoreNodeNames:true}</bool>
<str name="zkHost">127.0.0.1:2181</str>
</solrcloud>
<shardHandlerFactory name="shardHandlerFactory"
    class="HttpShardHandlerFactory">
    <int name="socketTimeout">${socketTimeout:0}</int>
</shardHandlerFactory">
</solr>
</solr>>
</solr>>
```

# Starting JBoss

Start the first instance of Jboss

/opt/jboss\_1/jboss-as-7.1.1.Final-2/bin/standalone.sh -c standalone-full.xml

Start the second instance of Jboss

/opt/jboss\_2/jboss-as-7.1.1.Final-2/bin/standalone.sh -c standalone-full.xml

You should now have a SolrCloud running in Jboss.

SolrCloudShardsSmall.png!

Collection management using the Solr Collection Managment API

#### Creating a new collection

The following will create a new collection called collection2 with two shards

```
{solrserver_base_url}/solr/admin/collections?
action=CREATE&name=collection2&numShards=2&replicationFactor=1&maxShardsPerNode=2
```

#### Splitting a shard in two

The following will split a shard into two equal shards. The parent is shard is not removed.

```
{solrserver_base_url}/solr/admin/collections?action=SPLITSHARD&collection=collection1&shard=shard1
```

#### **Deleting documents from a Solr Collection**

```
{solrserver_base_url}/solr/collection1_shard1_replical/update?stream.body=<delete><query>*:*</query><
/delete>&commit=true
```

## Zookeeper management

#### Removing the clusterstate

If you want to start over, you can remove the clusterstate.json from zookeeper as follows:

```
bin/zkCli.sh -server 127.0.0.1:2181
[zk: localhost:2181] rmr /clusterstate.json
```